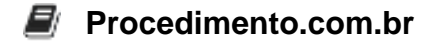

## **Resolving Device Conflicts in the Windows Environment**

Device conflicts can occur when multiple devices in a computer system attempt to use the same resources, such as an IRQ (Interrupt Request), I/O port, or memory address. These conflicts can lead to system instability, device malfunctions, or even system crashes. Resolving device conflicts is crucial for maintaining a stable and efficient Windows environment.

In the Windows operating system, device conflicts can be identified and resolved using the Device Manager. The Device Manager provides a centralized interface for managing all installed hardware devices and their associated resources. To access the Device Manager in Windows, follow these steps:

- 1. Press the Windows key + X and select "Device Manager" from the menu.
- 2. Expand the categories to view the list of installed devices.

Once you have identified a device conflict in the Device Manager, you can use the following methods to resolve it:

- 1. Change Resource Settings:
  - Right-click on the conflicting device and select "Properties."
  - Go to the "Resources" tab and check the "Use automatic settings" box.
  - If the conflict persists, uncheck the box and manually adjust the resource settings by selecting "Change Settings."
- 2. Update Device Drivers:
  - Right-click on the conflicting device and select "Update driver."
  - Choose to automatically search for updated driver software or browse your computer for driver software.
  - Follow the on-screen instructions to complete the driver update process.
- 3. Disable Conflicting Devices:
  - Right-click on the conflicting device and select "Disable."
  - Restart your computer and check if the conflict is resolved.
  - If necessary, re-enable the device and try disabling another conflicting device.